## Ⅵ-7. 勤務状況表

概要

1ヶ月の日々の勤務状況を印刷します。

画面説明

《勤務状況表 画面イメージ》

| 90000 Entroprise                                                                                                    |                                                                                                    | ログイン画面へ<br>前準備 個人設定                                                                               | 20012-6 8                                                          | [1]<br>(왕) (왕) (왕) (왕) (왕) (왕) (왕) (왕) (왕) (왕) | 75-2928 | 44 | 指示者 | 予約 | 在席/伝言        | ्र<br>।       | -7k         | × |
|----------------------------------------------------------------------------------------------------|----------------------------------------------------------------------------------------------------|---------------------------------------------------------------------------------------------------|--------------------------------------------------------------------|------------------------------------------------|---------|----|-----|----|--------------|---------------|-------------|---|
| 日通 太郎                                                                                                    |                                                                                                    | 勤務状況表                                                                                             |                                                                    |                                                |         |    |     |    | <u>h-2</u> : | 1-1-12m       | <u> 142</u> |   |
| <ul> <li>日通 太郎</li> <li>日付</li> <li>第 用</li> <li>第 場</li> <li>分 類</li> <li>府 (株/) (地区 分)</li> <li>第 人</li> <li>第 項目 選択</li> <li>14</li> <li>15</li> </ul> | 2008/10           1) たは角<br>22 30%は10           21 30%は10           22 30%は10           23 30%は10           23 30%は10           24 30%は10           25 30%は10           26 30%は10           26 30%は10           27 30%は10           28 30%は10           29 30%は10           20 30%は10           20 30%は10 | 勤務状況表<br>勤務状況表<br>(7)<br>(8)<br>(7)<br>(8)<br>(9)<br>(9)<br>(9)<br>(9)<br>(9)<br>(9)<br>(9)<br>(9 | ●<br>●<br>●<br>●<br>●<br>●<br>●<br>●<br>●<br>●<br>●<br>●<br>●<br>● |                                                |         |    |     |    | <u>1-23</u>  | d <u>a-Un</u> | ্যান্য      |   |
| こ ページが表示され                                                                                                    | ಚಿಸಿ                                                                                                    |                                                                                                   |                                                                    |                                                |         |    |     |    |              | N 1215        | *7F         | × |

《勤務状況表 項目説明》

- (1) ~(14) 「抽出画面の説明」をご覧ください。
- (15) 改ページの設定 帳表を印刷する時の改ページを行なうタイミングを指定します。
- (16)印刷 日々の勤務状況を、設定した期間、表示項目で出力します。

## 《項目選択画面 画面イメージ》

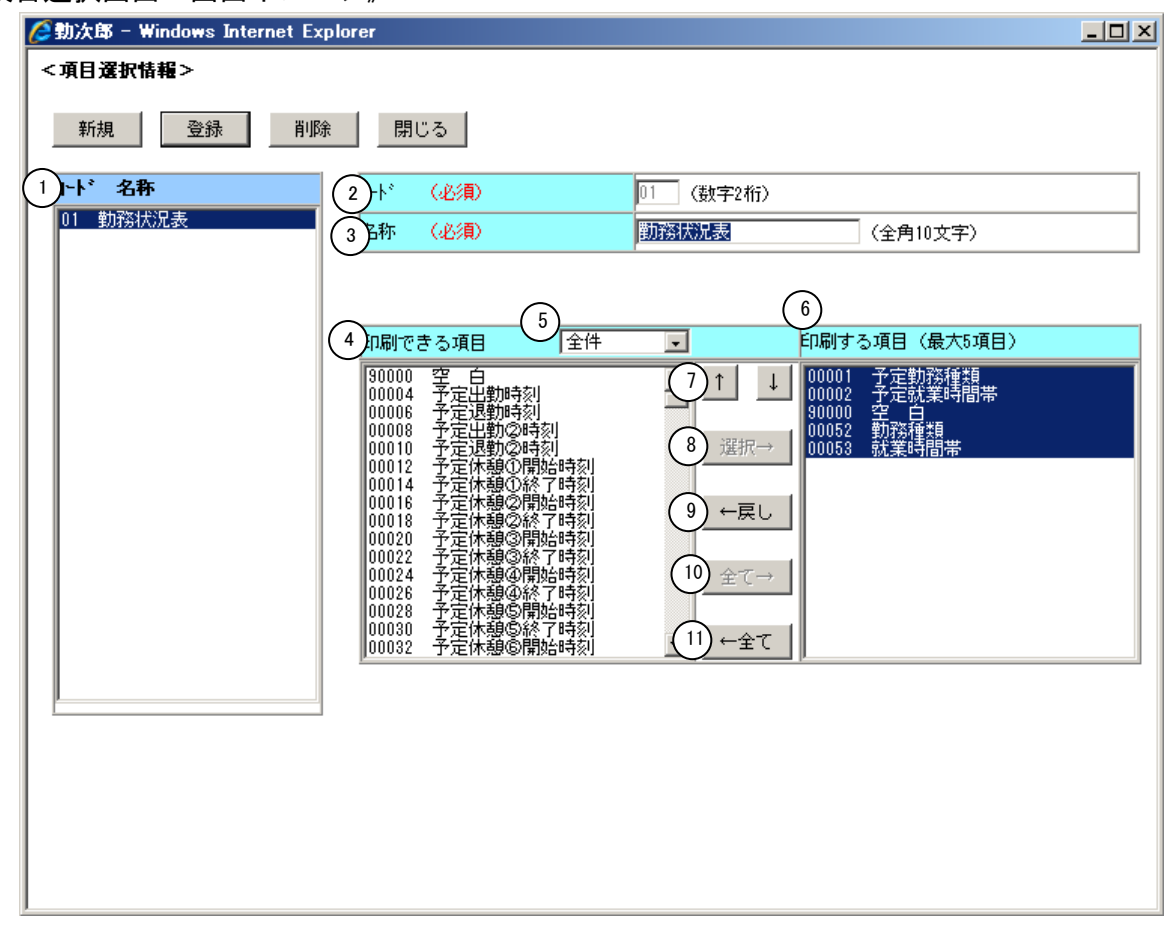

## 《項目選択情報 項目説明》

(1) ~(11)

「抽出画面の説明」をご覧ください。